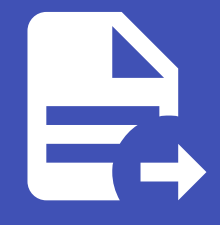

#### ABLESTACK Online Docs ABLESTACK-V4.0-4.0.15

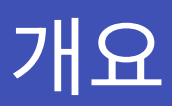

### 개요

Cube 웹 콘솔은 로컬 시스템과 네트워크 환경에서 ABLESTACK 스토리지센터 및 클라우드센터 가상머신의 배포와 클러스터 관 리를 위한 웹 기반 인터페이스입니다. 이를 통해 사용자는 시스템, 네트워크, 저장소 관리와 ABLESTACK 설치 마법사 및 제품 구 성 요소 관리를 효율적으로 수행할 수 있습니다.

#### 로그인

1. 로그인을 위해 Cube 웹 콘솔에 접속합니다.

| https:// <host ip="">:9090</host>               |           |
|-------------------------------------------------|-----------|
| ABLESTACK Cube Diplo<br>사용자 이름<br>비질번호<br>고한 음전 | ABLESTACK |
| 로그언<br>시바: ablecube1<br>서버 사용자 계정으로 로그인합니다.     |           |

2. 사용자 이름, 암호에 값을 입력합니다.

- 3. 기타옵션(선택)
  - 연결대상 : (Host IP or Host Name)
- 4. 로그인을 클릭합니다.

5. 로그인이 완료된 화면을 확인합니다.

#### 개요 조회

1. Cube 대시보드는 관리자가 호스트의 정보를 한눈에 확인할 수 있도록 서비스의 상태, 자원 사용량, 시스템 정보, 설정 정보 등의 다양항 정보를의 제공하는 대시보드입니다. 이를 통해 운영자는 호스트의 전반적인 상태를 확인할 수 있습니다.

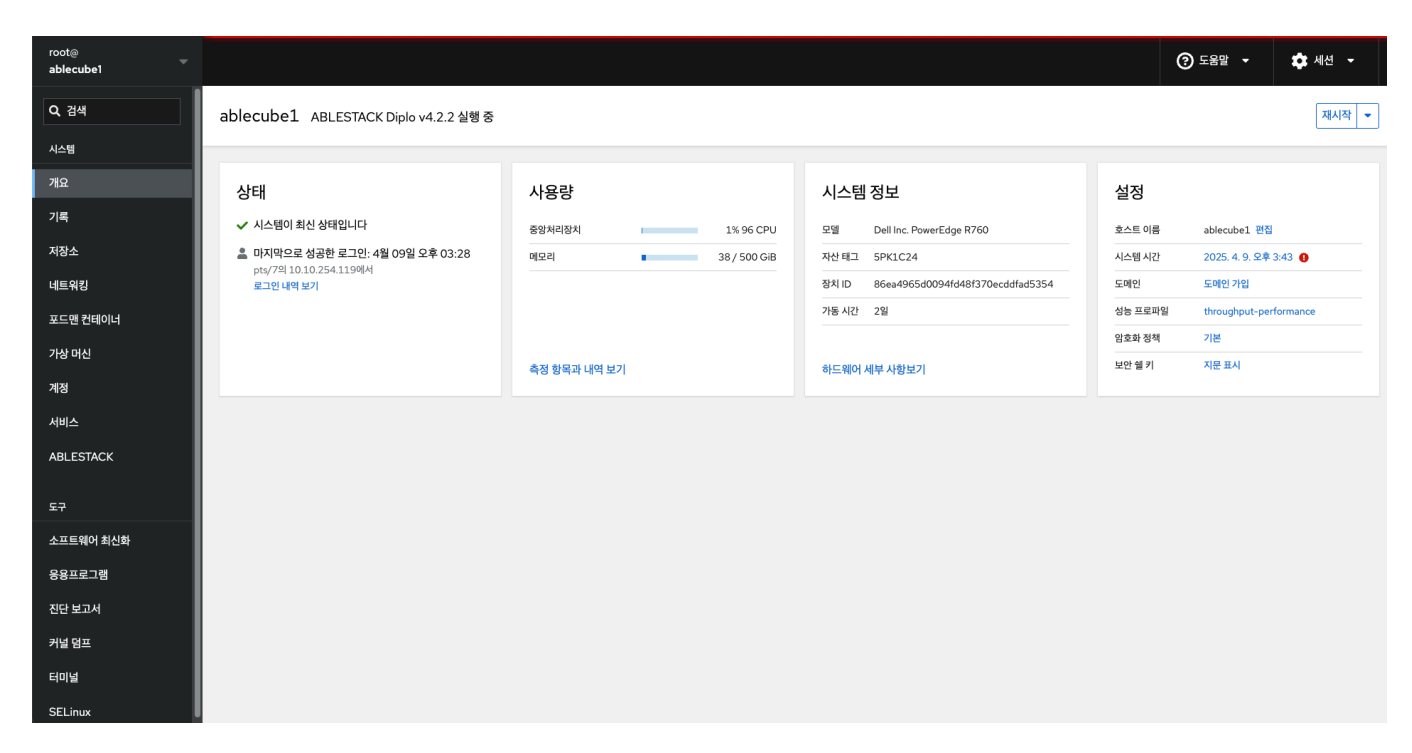

이 대시보드는 관리자에게 호스트의 현황을 직관적으로 제공하여 호스트의 전반적인 상태를 한눈에 확인할 수 있습니다.

# 시스템 재시작

Cube 웹 콘솔을 사용하여 연결된 시스템을 다시 시작할 수 있습니다.

#### 🛕 Warning

시스템 재시작 및 시스템 종료가 필요한 경우 사전에 해당 호스트의 운영중인 가상머신이 존재하는지 확인하여 다른 호스트로 마이 그레이션 조치 후 진행하시기 바랍니다. 확인이 어려우실 경우 기술지원 엔지니어를 통한 작업을 권고합니다.

시스템 재시작 하려면 :

1. 재시작 버튼을 클릭 합니다.

| root@<br>ablecube1 |                                                                      |                  |                                        |         | ⑦ 도움말 ·              | 【세션 ▼ |
|--------------------|----------------------------------------------------------------------|------------------|----------------------------------------|---------|----------------------|-------|
| Q 검색               | ablecube1 ABLESTACK Diplo v4.2.2 실행 중                                |                  |                                        |         |                      | 재시작 💌 |
| 시스템                |                                                                      |                  |                                        |         |                      | 재시작   |
| 개요                 | 상태                                                                   | 사용량              | 시스템 정보                                 | 설정      |                      | 종료    |
| 기록                 | ✔ 시스템이 최신 상태입니다                                                      | 중앙처리장치 6% 96 CPU | 모델 Dell Inc. PowerEdge R760            | 호스트 이름  | ablecubel 편집         |       |
| 저장소                | ▲ 마지막으로 성공한 로그인: 4월 10일 오후 02:37<br>web concele의::fff(1010.253.200)세 | 메모리 40 / 500 GiB | ~~~~~~~~~~~~~~~~~~~~~~~~~~~~~~~~~~~~~  | 시스템 시간  | 2025. 4. 10. 오후 4:42 | 0     |
| 네트워킹               | 로그인 내역 보기                                                            |                  | 장치 ID 86ea4965d0094fd48f370ecddfad5354 | 도메인     | 도메인 가입               |       |
| 포드맨 컨테이너           |                                                                      |                  | 가동시간 3일                                | 성능 프로파일 | throughput-performar | ice   |
| 가상 머신              |                                                                      |                  |                                        | 암호화 정책  | 기본                   |       |
| 계정                 |                                                                      | 측정 항목과 내역 보기     | 하드웨어 세부 사항보기                           | 보안 줼 키  | 지분 표시                |       |
| 서비스                |                                                                      |                  |                                        |         |                      |       |
| ABLESTACK          |                                                                      |                  |                                        |         |                      |       |
|                    |                                                                      |                  |                                        |         |                      |       |
| 도구                 |                                                                      |                  |                                        |         |                      |       |
| 소프트웨어 최신화          |                                                                      |                  |                                        |         |                      |       |
| 응용프로그램             |                                                                      |                  |                                        |         |                      |       |
| 진단 보고서             |                                                                      |                  |                                        |         |                      |       |
| 커널 덤프              |                                                                      |                  |                                        |         |                      |       |
| 터미널                |                                                                      |                  |                                        |         |                      |       |
| SELinux            |                                                                      |                  |                                        |         |                      |       |

- 2. 시스템에 로그인 한 사용자가 있으면 다시 시작 대화 상자에 다시 시작하는 이유를 작성하세요.
- 3. 선택 사항 : 지연 드롭 다운 목록에서 시간 간격을 선택합니다.

| root@<br>ablecube1 |                                                                       |                        |      |              | (                 | ?) 도움말 🔹 🏟             | 세션 👻  |
|--------------------|-----------------------------------------------------------------------|------------------------|------|--------------|-------------------|------------------------|-------|
| Q. 검색              | ablecube1 ABLESTACK Diplo v4.2.2 실행 중                                 |                        |      | _            |                   |                        | 재시작 💌 |
| 시스템                |                                                                       | 재시작                    |      | ×            |                   |                        | 재시작   |
| 개요                 | 상태                                                                    | 로그인한 사용자에게 보내<br>는 메세지 |      |              | 설정                |                        | 종료    |
| 기록                 | ✔ 시스템이 최신 상태입니다                                                       | 지연                     | 1분 👻 |              | 호스트 이름            | ablecube1 편집           |       |
| 저장소                | ▲ 마지막으로 성공한 로그인: 4월 10일 오후 02:37<br>web console의 ::fff:10.10.253.29에서 | 재시장 최소                 |      |              | 시스템 시간            | 2025. 4. 10. 오후 4:43 🔮 | >     |
| 네트워킹               | 로그인 내역 보기                                                             |                        |      |              | 도메인               | 도메인 가입                 |       |
| 포드맨 컨테이너           |                                                                       |                        |      | 가동시간 3월      | 성능 프로파일<br>암호화 정책 | throughput-performanc  | e     |
| 가상 머신              |                                                                       | 측정 항목과 내역 보기           |      | 하드웨어 세부 사항보기 | 보안쉘키              | 지문 표시                  |       |
| 계정                 |                                                                       |                        |      |              |                   |                        |       |
| 서비스                |                                                                       |                        |      |              |                   |                        |       |
| ABLESTACK          |                                                                       |                        |      |              |                   |                        |       |
| 도구                 |                                                                       |                        |      |              |                   |                        |       |
| 소프트웨어 최신화          |                                                                       |                        |      |              |                   |                        |       |
| 응용프로그램             |                                                                       |                        |      |              |                   |                        |       |
| 진단 보고서             |                                                                       |                        |      |              |                   |                        |       |
| 커널 덤프              |                                                                       |                        |      |              |                   |                        |       |
| 터미널                |                                                                       |                        |      |              |                   |                        |       |
| SELinux            |                                                                       |                        |      |              |                   |                        |       |

4. 재시작 버튼을 클릭 합니다.

시스템 종료

Cube 웹 콘솔을 사용하여 연결된 시스템을 종료 할 수 있습니다.

시스템 종료 하려면 :

1. 드롭다운 목록에서 종료를 선택합니다.

| root@<br>ablecube1 |                                                                       |                  |                                        | ⑦ 도움말 - ★                   | ▲ 세션 👻 |
|--------------------|-----------------------------------------------------------------------|------------------|----------------------------------------|-----------------------------|--------|
| Q. 검색              | ablecube1 ABLESTACK Diplo v4.2.2 실행 중                                 |                  |                                        |                             | 재시작 💌  |
| 시스템                |                                                                       |                  |                                        |                             | 재시작    |
| 개요                 | 상태                                                                    | 사용량              | 시스템 정보                                 | 설정                          | 종료     |
| 기록                 | ✔ 시스템이 최신 상태입니다                                                       | 중앙처리장치 6% 96 CPU | 모델 Dell Inc. PowerEdge R760            | 호스트 이름 ablecube1 편집         |        |
| 저장소                | ▲ 마지막으로 성공한 로그인: 4월 10일 오후 02:37<br>web console의 ::ffff1010.253.2001d | 메모리 40/500 GiB   | 자산 태그 5PK1C24                          | 시스템 시간 2025. 4. 10. 오후 4:42 | 0      |
| 네트워킹               | 로그인 내역 보기                                                             |                  | 장치 ID 86ea4965d0094fd48f370ecddfad5354 | 도메인 도메인 가입                  |        |
| 포드맨 컨테이너           |                                                                       |                  | 가동시간 3일                                | 성능 프로파일 throughput-performa | nce    |
| 가상 머신              |                                                                       |                  |                                        | 암호화 정책 기본                   |        |
| 계정                 |                                                                       | 즉성 항복과 내역 보기     | 하느웨어 세부 사항보기                           | 고려들게 개만교계                   |        |
| 서비스                |                                                                       |                  |                                        |                             |        |
| ABLESTACK          |                                                                       |                  |                                        |                             |        |
|                    |                                                                       |                  |                                        |                             |        |
| 도구                 |                                                                       |                  |                                        |                             |        |
| 소프트웨어 최신화          |                                                                       |                  |                                        |                             |        |
| 응용프로그램             |                                                                       |                  |                                        |                             |        |
| 진단 보고서             |                                                                       |                  |                                        |                             |        |
| 커널 덤프              |                                                                       |                  |                                        |                             |        |
| 터미널                |                                                                       |                  |                                        |                             |        |
| SELinux            |                                                                       |                  |                                        |                             |        |

2. **로그인한 사용자에게 보내는 메세지:** 시스템에 로그인 한 사용자가 있는 경우 시스템 종료 대화 상자에 종료 이유를 작성하 세요. 3. 선택 사항: 지연 드롭 다운 목록에서 시간 간격을 선택합니다.

| root⊚<br>ablecube1 |                                                                          |                        |              |            | ⑦ 도움말 -         | 💠 세션 🔹   |
|--------------------|--------------------------------------------------------------------------|------------------------|--------------|------------|-----------------|----------|
| Q, 검색              | ablecube1 ABLESTACK Diplo v4.2.2 실행 중                                    |                        |              |            |                 | 재시작 💌    |
| 시스템                |                                                                          | 종료                     | ×            |            |                 | 재시작      |
| 개요                 | 상태                                                                       | 로그인한 사용자에게 보내<br>는 메세지 | 4            | 설정         |                 | 종료       |
| 기록                 | ✔ 시스템이 최신 상태입니다                                                          | 지연 1분 🔻                |              | 호스트 이름     | ablecube1 편집    |          |
| 저장소                | ▲ 마지막으로 성공한 로그인: 4월 10일 오후 02:37<br>with record b 0 with 10 10 252 200 H |                        |              | 시스템 시간     | 2025. 4. 10. 오후 | 4:43     |
| 네트워킹               | web console의 ::mm:10.10.253.29에서<br>로그인 내역 보기                            | 종료 취소                  |              | 도메인        | 도메인 가입          |          |
| 포드맨 컨테이너           |                                                                          |                        | 가동시간 3일      | 성능 프로파일    | throughput-per  | formance |
| 가상 머신              |                                                                          |                        |              | 암호화 정책<br> | 지문표시            |          |
| 계정                 |                                                                          | 육성 양쪽과 내역 모기           | 하느웨어 세우 사용모기 |            |                 |          |
| 서비스                |                                                                          |                        |              |            |                 |          |
| ABLESTACK          |                                                                          |                        |              |            |                 |          |
| 도구                 |                                                                          |                        |              |            |                 |          |
| 소프트웨어 최신화          |                                                                          |                        |              |            |                 |          |
| 응용프로그램             |                                                                          |                        |              |            |                 |          |
| 진단 보고서             |                                                                          |                        |              |            |                 |          |
| 커널 덤프              |                                                                          |                        |              |            |                 |          |
| 터미널                |                                                                          |                        |              |            |                 |          |
| 651 inun           |                                                                          |                        |              |            |                 |          |

4. 종료를 클릭합니다.

# 측정 항목과 내역보기

1. 해당 호스트의 메트릭 정보를 확인합니다.

| root@<br>ablecube1 |                                                 |                  |                                        | ୍       | )도움말 🔹 🔅 세션 👻          |   |
|--------------------|-------------------------------------------------|------------------|----------------------------------------|---------|------------------------|---|
| Q 검색               | ablecube1 ABLESTACK Diplo v4.2.2 실행 중           |                  |                                        |         | 재시작 👻                  | • |
| 시스템                |                                                 |                  |                                        |         |                        |   |
| 개요                 | 상태                                              | 사용량              | 시스템 정보                                 | 설정      |                        |   |
| 기록                 | ✔ 시스템이 최신 상태입니다                                 | 중앙처리장치 1% 96 CPU | 모델 Dell Inc. PowerEdge R760            | 호스트 이름  | ablecubel 편집           |   |
| 저장소                | ▲ 마지막으로 성공한 로그인: 4월 10일 오후 02:37                | 메모리 40 / 500 GiB | ~<br>자산 태그 5PK1C24                     | 시스템 시간  | 2025. 4. 10. 오후 4:51 🕐 |   |
| 네트워킹               | web console의 ::ffff:10.10.253.29에서<br>로그인 내역 보기 |                  | 장치 ID 86ea4965d0094fd48f370ecddfad5354 | 도메인     | 도메인 가입                 |   |
| 포드맨 컨테이너           |                                                 |                  | 가동 시간 3일                               | 성능 프로파일 | throughput-performance |   |
| 가상 머신              |                                                 |                  |                                        | 암호화 정책  | 지문표시                   |   |
| 계정                 |                                                 | 측정 항목과 내역 보기     | 하드웨어 세부 사항보기                           | 도만 물기   | 시군 표시                  |   |
| 서비스                |                                                 |                  |                                        |         |                        |   |
| ABLESTACK          |                                                 |                  |                                        |         |                        |   |
|                    |                                                 |                  |                                        |         |                        |   |
| 도구                 |                                                 |                  |                                        |         |                        |   |
| 소프트웨어 최신화          |                                                 |                  |                                        |         |                        |   |
| 응용프로그램             |                                                 |                  |                                        |         |                        |   |
| 진단 보고서             |                                                 |                  |                                        |         |                        |   |
| 커널 덤프              |                                                 |                  |                                        |         |                        |   |
| 터미널                |                                                 |                  |                                        |         |                        |   |
| SELinux            |                                                 |                  |                                        |         |                        |   |

• 측정 항목과 내역 보기 버튼을 클릭하여 측정 항목과 내역 보기화면을 호출합니다.

| root@<br>ablecube1 |                                |                 |                  |                   |                                     |                            |                      | ⑦ 도움말 -            | 🔅 세션 🝷         |
|--------------------|--------------------------------|-----------------|------------------|-------------------|-------------------------------------|----------------------------|----------------------|--------------------|----------------|
| Q. 검색              | 개요 ゝ 측정 항목과 내역 보기              |                 |                  |                   |                                     |                            |                      |                    | 💠 메트릭 설정       |
| 시스템                |                                |                 |                  |                   |                                     |                            |                      |                    |                |
| 개요                 | 중앙처리장치                         | 43 °C           | 메모리              |                   | 디스크                                 |                            | 네트워크                 |                    |                |
| 기록                 | 96 CPU<br>모든 CPU 보기            | 평균: 1% 최대: 100% | 램<br>            | 498 GB 사용 가능      | <b>읽기</b> 1.67 MB/s<br>디스크-당 처리량 보기 | 쓰기 188 kB/s                | 연결장치                 | 입력                 | 출력             |
| 저장소                | <b>적재</b> 1 분: 1.36, 5분: 3.32, | 15 분: 3.57      |                  | 00.7 00-10-10     | <u>/</u>                            | 380 GB 공간                  | eno8303              | 0                  | 0              |
| 네트워킹               |                                |                 |                  |                   | /boot                               | 764 MB 공간<br>621 MB 공간     | eno8403<br>eno12399  | 0<br>44.0 kB/s     | 0<br>26.9 kB/s |
| 포드맨 컨테이너           | ина                            | 94              | 서비스              | 사유되               | /mnt/glue-gfs                       | 5.36 TB 공간                 | eno12409<br>eno12419 | 721 B/s<br>666 B/s | 0              |
| 가상 머신              | pacemaker                      | 0.0             | mold-agent       | 499 MB            |                                     |                            | eno12429<br>ens7f0   | 666 B/s<br>0       | 0              |
| 계정                 | libvirt-exporter<br>udisks2    | 0.0             | pcsd<br>promtail | 376 MB<br>217 MB  | 서비스<br>udisks2                      | <b>읽기 쓰기</b><br>887 kB/s 0 | ens7fl<br>ens7f2     | 0                  | 0              |
| 서비스                | libvirtd                       | 0.0             | corosync         | 174 MB            | mold-agent                          | 339 kB/s 815 B/s           | ens7f3<br>bond0      | 0<br>44.0 kB/s     | 0<br>26.9 kB/s |
| ABLESTACK          | mold-agent                     | 0.0             | systemd-journald | 120 MB            | promtail                            | 0 815 B/s                  | bridge0              | 14.3 kB/s          | 32.4 kB/s      |
|                    |                                |                 |                  |                   |                                     |                            |                      |                    |                |
| <u>*</u>           |                                |                 |                  |                   |                                     |                            |                      |                    |                |
| 소프트웨어 최신화          |                                |                 |                  |                   |                                     |                            |                      |                    |                |
| 응용프로그램             |                                |                 |                  | 메트릭 내역을 적기        | 재 할 수 없습니다                          |                            |                      |                    |                |
| 진단 보고서             |                                |                 |                  | pmlogger.service7 | ㅏ동작 하지 않습니다                         |                            |                      |                    |                |
| 커널 덤프              |                                |                 |                  | 💠 메트              | 릭설정                                 |                            |                      |                    |                |
| 터미널                |                                |                 |                  |                   |                                     |                            |                      |                    |                |
| SELinux            |                                |                 |                  |                   |                                     |                            |                      |                    |                |

• CPU, 메모리, 디스크, 네트워크 카드의 메트릭 정보를 확인합니다.

# 하드웨어 세부 사항보기

1. 해당 호스트의 하드웨어 정보를 확인합니다.

| root@<br>ablecube1 |                                                 |                  |                                        | ③ 도움말 ▼ 💠 세션 ▼                 |
|--------------------|-------------------------------------------------|------------------|----------------------------------------|--------------------------------|
| Q 검색               | ablecube1 ABLESTACK Diplo v4.2.2 실행 중           |                  |                                        | 재시작 👻                          |
| 시스템                |                                                 |                  |                                        |                                |
| 개요                 | 상태                                              | 사용량              | 시스템 정보                                 | 설정                             |
| 기록                 | ✓ 시스템이 최신 상태입니다                                 | 주안처리장치 3%.96 CPU | 모델 Dell Inc PowerEdge R760             | 호스트 이루 ablectube1 편집           |
| 저장소                | 🚨 마지막으로 성공한 로그인: 4월 10일 오후 02:37                | 해모리 38/500 GiB   | 자산 태그 5PK1C24                          | 시스템시간 2025. 4. 10. 오후 4:57 🕕   |
| 네트워킹               | web console의 ::ffff:10.10.253.29에서<br>로그인 내역 보기 |                  | 장치 ID 86ea4965d0094fd48f370ecddfad5354 | 도메인 도메인 가입                     |
| 포드맨 컨테이너           |                                                 |                  | 가동 시간 3일                               | 성능 프로파일 throughput-performance |
| 가상 머신              |                                                 |                  |                                        | 암호화 정책 기본                      |
| 계정                 |                                                 | 측정 항목과 내역 보기     | 하드웨어 세부 사항보기                           | 모안 넬 키 시군 표시                   |
| 서비스                |                                                 |                  |                                        |                                |
| ABLESTACK          |                                                 |                  |                                        |                                |
|                    |                                                 |                  |                                        |                                |
| 도구                 |                                                 |                  |                                        |                                |
| 소프트웨어 최신화          |                                                 |                  |                                        |                                |
| 응용프로그램             |                                                 |                  |                                        |                                |
| 진단 보고서             |                                                 |                  |                                        |                                |
| 커널 덤프              |                                                 |                  |                                        |                                |
| 터미널                |                                                 |                  |                                        |                                |
| SELinux            |                                                 |                  |                                        |                                |

• 하드웨어 세부 사항보기 버튼을 클릭하여 하드웨어 정보 화면을 호출합니다.

| root@<br>ablecube1 |                                                 |                  |                                        | ¢       | ③ 도움말 ▼ ☆ 세션 ▼         |
|--------------------|-------------------------------------------------|------------------|----------------------------------------|---------|------------------------|
| Q, 검색              | ablecube1 ABLESTACK Diplo v4.2.2 실행 중           |                  |                                        |         | 재시작 👻                  |
| 시스템                |                                                 |                  |                                        |         |                        |
| 개요                 | 상태                                              | 사용량              | 시스템 정보                                 | 설정      |                        |
| 기록                 | <ul> <li>✓ 시스템이 최신 상태입니다</li> </ul>             | 중양처리장치 1% 96 CPU | 모델 Dell Inc. PowerEdge R760            | 호스트 이름  | ablecube1 편집           |
| 저장소                | 🌲 마지막으로 성공한 로그인: 4월 10일 오후 02:37                | 매모리 38/500 GiB   | 자산 태그 5PK1C24                          | 시스템시간   | 2025. 4. 10. 오후 5:23 🔒 |
| 네트워킹               | web console의 ::ffff:10.10.253.29에서<br>로그인 내역 보기 |                  | 장치 ID 86ea4965d0094fd48f370ecddfad5354 | 도메인     | 도메인 가입                 |
| 포드맨 컨테이너           |                                                 |                  | 가동시간 3일                                | 성능 프로파일 | throughput-performance |
| 가상 머신              |                                                 |                  |                                        | 암호화 정책  | 기본                     |
| 계정                 |                                                 | 측정 항목과 내역 보기     | 하드웨어 세부 사항보기                           | 모안 궬 키  | 시군 표시                  |
| 서비스                |                                                 |                  |                                        |         |                        |
| ABLESTACK          |                                                 |                  |                                        |         |                        |
|                    |                                                 |                  |                                        |         |                        |
| 도구                 |                                                 |                  |                                        |         |                        |
| 소프트웨어 최신화          |                                                 |                  |                                        |         |                        |
| 응용프로그램             |                                                 |                  |                                        |         |                        |
| 진단 보고서             |                                                 |                  |                                        |         |                        |
| 커널 덤프              |                                                 |                  |                                        |         |                        |
| 터미널                |                                                 |                  |                                        |         |                        |
| SELinux            |                                                 |                  |                                        |         |                        |

• 시스템 정보 와 PIC 장치 정보를 확인합니다.

### 호스트 이름 편집

Cube 웹 콘솔에서 실제 호스트 이름 또는 모양새를 갖춘 호스트 이름을 설정할 수 있습니다.

#### 1. 시스템 호스트 이름 변경하려면 호스트 이름의 **편집** 을 클릭합니다

| ablecube1 |                                                 |                  |                                        | ⑦ 도움말 ▼ ✿ 세션 ▼                 |
|-----------|-------------------------------------------------|------------------|----------------------------------------|--------------------------------|
| Q 검색      | ablecube1 ABLESTACK Diplo v4.2.2 실행 중           |                  |                                        | 재시작 👻                          |
| 시스템       |                                                 |                  |                                        |                                |
| 개요        | 상태                                              | 사용량              | 시스템 정보                                 | 설정                             |
| 기록        | <ul> <li>✓ 시스템이 최신 상태입니다</li> </ul>             | 중앙처리장치 1% 96 CPU | 모델 Dell Inc. PowerEdge R760            | 호스트 이름 ablecube1 편집            |
| 저장소       | 🚊 마지막으로 성공한 로그인: 4월 10일 오후 02:37                | 메모리 38/500 GiB   | 자산 태그 5PK1C24                          | 시스템 시간 2025. 4. 10. 오후 5:37 🕕  |
| 네트워킹      | web console의 ::tttt:10.10.253.29에서<br>로그인 내역 보기 |                  | 장치 ID 86ea4965d0094fd48f370ecddfad5354 | 도메인 도메인 가입                     |
| 포드맨 컨테이너  |                                                 |                  | 가동 시간 3일                               | 성능 프로파일 throughput-performance |
| 가상 머신     |                                                 |                  |                                        | 암호화 정책 기본                      |
| 계정        |                                                 | 측정 항목과 내역 보기     | 하드웨어 세부 사항보기                           | 모안 뉄 키 시문 표시                   |
| 서비스       |                                                 |                  |                                        |                                |
| ABLESTACK |                                                 |                  |                                        |                                |
|           |                                                 |                  |                                        |                                |
| 도구        |                                                 |                  |                                        |                                |
| 소프트웨어 최신화 |                                                 |                  |                                        |                                |
| 용용프로그램    |                                                 |                  |                                        |                                |
| 진단 보고서    |                                                 |                  |                                        |                                |
| 커널 덤프     |                                                 |                  |                                        |                                |
| 터미널       |                                                 |                  |                                        |                                |
| SELinux   |                                                 |                  |                                        |                                |
|           |                                                 |                  |                                        |                                |

2. 실헤 호스트 이름 실제 호스트 이름을 입력합니다.

| root⊚<br>ablecube1 |                                                 |              |           |              |         | ② 도움말 - 4            | : 세션 👻 |
|--------------------|-------------------------------------------------|--------------|-----------|--------------|---------|----------------------|--------|
| Q. 검색              | ablecube1 ABLESTACK Diplo v4.2.2 실행 중           |              |           |              |         |                      | 재시작 💌  |
| 시스템                |                                                 | 호스트 이름 변경    |           |              | ×       |                      |        |
| 개요                 | 상태                                              | 지정 호스트 이름    |           |              | 석정      |                      |        |
| 기록                 | ✔ 시스템이 최신 상태입니다                                 | 실제 호스트 이름    | ablecube1 |              |         | ablegube1 패전         |        |
| 저장소                | 🚨 마지막으로 성공한 로그인: 4월 10일 오후 02:37                | 변경 취소        |           |              | 시스템 시간  | 2025. 4. 10. 오후 5:37 | 0      |
| 네트워킹               | web console의 ::ffff:10.10.253.29에서<br>로그인 내역 보기 | _            |           |              | 도메인     | 도메인 가입               |        |
| 포드맨 컨테이너           |                                                 |              |           | 가동 시간 3일     | 성능 프로파일 | throughput-performan | hce    |
| 가상 머신              |                                                 |              |           |              | 암호화 정책  | 기본                   |        |
| 계정                 |                                                 | 즉정 항목과 내역 보기 |           | 하드웨어 세부 사항보기 | 포근 물기   |                      |        |
| 서비스                |                                                 |              |           |              |         |                      |        |
| ABLESTACK          |                                                 |              |           |              |         |                      |        |
|                    |                                                 |              |           |              |         |                      |        |
|                    |                                                 |              |           |              |         |                      |        |
| 소프트웨어 최신화          |                                                 |              |           |              |         |                      |        |
| 응용프로그램             |                                                 |              |           |              |         |                      |        |
| 진단 보고서             |                                                 |              |           |              |         |                      |        |
| 커널 덤프              |                                                 |              |           |              |         |                      |        |
| 터미널                |                                                 |              |           |              |         |                      |        |
| SELinux            |                                                 |              |           |              |         |                      |        |

\* **변경** 버튼을 클릭 합니다.

## 시스템 시간 설정

시간대를 설정하고 시스템 시간을 NTP(Network Time Protocol) 서버와 동기화 할 수 있습니다.

1. 시스템 시간 설정 하려면 \*\*시스템 시간\*\*의 현재 정보를 클릭합니다.

| root@<br>ablecube1 |                                                 |                   |                                        | ⑦ 도움말 · * * 세선 ·               |
|--------------------|-------------------------------------------------|-------------------|----------------------------------------|--------------------------------|
| Q. 검색              | ablecube1 ABLESTACK Diplo v4.2.2 실행 중           |                   |                                        | 재시작 👻                          |
| 시스템                |                                                 |                   |                                        |                                |
| 개요                 | 상태                                              | 사용량               | 시스템 정보                                 | 석정                             |
| 기록                 | ✓ 시스템이 최신 상태입니다                                 | 주안처리장치 1%.96.001  | Pell Inc. PowerEdge P760               | 호스트 이르 ablectibe1 패전           |
| 저장소                | 마지막으로 성공한 로그인: 4월 10일 오후 02:37                  | 메모리 38/500 GiB    | 자산 태그 5PK1C24                          | 시스템시간 2025. 4. 10. 오후 5:27 🕦   |
| 네트워킹               | web console의 ::ffff:10.10.253.29에서<br>로그인 내역 보기 |                   | 장치 ID 86ea4965d0094fd48f370ecddfad5354 | 도메인 도메인 가입                     |
| 포드맨 컨테이너           |                                                 |                   | 가동 시간 3일                               | 성능 프로파일 throughput-performance |
| 가상 머신              |                                                 |                   |                                        | 암호화 정책 기본                      |
| 계정                 |                                                 | 측정 항목과 내역 보기      | 하드웨어 세부 사항보기                           | 보안 쉘 키 지문 표시                   |
| 서비스                |                                                 |                   |                                        |                                |
| ABLESTACK          |                                                 |                   |                                        |                                |
|                    |                                                 |                   |                                        |                                |
| 도구                 |                                                 |                   |                                        |                                |
| 소프트웨어 최신화          |                                                 |                   |                                        |                                |
| 응용프로그램             |                                                 |                   |                                        |                                |
| 진단 보고서             |                                                 |                   |                                        |                                |
| 커널 덤프              |                                                 |                   |                                        |                                |
| 터미널                |                                                 |                   |                                        |                                |
| SELinux            |                                                 |                   |                                        |                                |
|                    |                                                 |                   |                                        |                                |
| i Info             |                                                 |                   |                                        |                                |
| • 시간 동기            | 화가 정상적이지 않을 경우 🔒                                | , 정상일 경우 🚺 아이콘이 표 | 시됩니다.                                  |                                |

• NTP설정이 변경될 경우 모든 호스트 및 SCVM, CCVM에서도 동일한 설정이 필요합니다.

1. 시스템 시간 변경이 필요한 경우 대화 상자에서 시간대를 변경합니다.

| root@<br>ablecube1 |                                                                             |              |                    | G       | 도움말 🝷           | 🏚 세션 🝷  |
|--------------------|-----------------------------------------------------------------------------|--------------|--------------------|---------|-----------------|---------|
| Q, 검색              | ablecube1 ABLESTACK Diplo v4.2.2 실행 중                                       |              |                    |         |                 | 재시작 👻   |
| 시스템                |                                                                             | 시스템 시간 변경    |                    |         |                 |         |
| 개요                 |                                                                             | 시간대          | Asia/Seoul         | 서저      |                 |         |
| 기록                 | 이 네.                                                                        | 시간 설정        | Africa/Abidjan     | 20      |                 |         |
| 저장소                | <ul> <li>자그러에 적 근 경제 리카리</li> <li>마지막으로 성공한 로그인: 4월 10일 오후 02:37</li> </ul> | 벼겨 치스        | Africa/Accra       | 호스트 이름  | ablecubel 편집    | 5-28    |
| 네트워킹               | web console의 ::fff:10.10.253.29에서<br>로그인 내역 보기                              |              | Africa/Addis Ababa | 도메인     | 도메인 가입          |         |
| 포드앤 컨테이너           |                                                                             |              | Africa/Asmara      | 성능 프로파일 | throughput-perf | ormance |
| 가상 머신              |                                                                             |              | Africa/Asmera      | 암호화 정책  | 기본              |         |
| 계정                 |                                                                             | 측정 항목과 내역 보기 | Africa/Bamako      | 보안 쉘 키  | 지문 표시           |         |
| 서비스                |                                                                             |              | Africa/Bangui      |         |                 |         |
|                    |                                                                             |              |                    |         |                 |         |
| ABLESTACK          |                                                                             |              |                    |         |                 |         |
| 도구                 |                                                                             |              |                    |         |                 |         |
| 소프트웨어 최신화          |                                                                             |              |                    |         |                 |         |
| 응용프로그램             |                                                                             |              |                    |         |                 |         |
| 진단 보고서             |                                                                             |              |                    |         |                 |         |
| 커널 덤프              |                                                                             |              |                    |         |                 |         |
| 터미널                |                                                                             |              |                    |         |                 |         |
| SELinux            |                                                                             |              |                    |         |                 |         |

- 2. 설정 시간 드롭다운 메뉴에서 다음 중 하나를 선택합니다.
  - 수동 : NTP 서버없이 수동으로 시간을 설정해야하는 경우 이 옵션을 사용합니다.
  - 자동으로 NTP 사용 : 미리 설정된 NTP 서버와 자동으로 동기화 하는 기본 옵션입니다.
  - 추가 NTP 서버를 자동으로 사용 : 시스템을 특정 NTP 서버와 동기화해야 하는 경우에만 이 옵션을 사용합니다. 서버의 DNS 이름 또는 IP 주소를 지정합니다.

| root⊚<br>ablecube1 |                                                 |              |                    |              |          | ? 5    | 응말 👻              | 🏟 세션 👻         |
|--------------------|-------------------------------------------------|--------------|--------------------|--------------|----------|--------|-------------------|----------------|
| Q 검색               | ablecube1 ABLESTACK Diplo v4.2.2 실행 중           |              |                    |              | _        |        |                   | 재시작 👻          |
| 시스템                |                                                 | 시스템 시간 변경    |                    |              |          |        |                   |                |
| 개요                 | 사태                                              | 시간대          | Asia/Seoul         |              | <b>▼</b> | 4      |                   |                |
| 기록                 | ◇ 「」                                            | 시간 설정        | 자동으로 NTP 사용        |              | ·        |        | blanchail 7621    |                |
| 저장소                | 🚊 마지막으로 성공한 로그인: 4월 10일 오후 02:37                | 변경 취소        | 수동                 |              | 시스턴      | 비      | 2025. 4. 10. 오후 5 | s:28 <b>()</b> |
| 네트워킹               | web console의 ::ffff:10.10.253.29에서<br>로그인 내역 보기 |              | 자동으로 NTP 사용        |              | · 도메인    | 1 1    | 도메인 가입            |                |
| 포드맨 컨테이너           |                                                 |              | 추가 NTP 서버를 자동으로 사용 |              | 성능 3     | 프로파일 t | throughput-perfo  | rmance         |
| 가상 머신              |                                                 |              |                    |              | 암호호      | 부정책 기  | 기본                |                |
| 계정                 |                                                 | 측정 항목과 내역 보기 |                    | 하드웨어 세부 사항보기 | ±21      |        |                   |                |
| 서비스                |                                                 |              |                    |              |          |        |                   |                |
| ABLESTACK          |                                                 |              |                    |              |          |        |                   |                |
|                    |                                                 |              |                    |              |          |        |                   |                |
|                    |                                                 |              |                    |              |          |        |                   |                |
| 소프트웨어 최신와          |                                                 |              |                    |              |          |        |                   |                |
| · 중중프로그램           |                                                 |              |                    |              |          |        |                   |                |
| 신년 모고서             |                                                 |              |                    |              |          |        |                   |                |
| 기일 님프              |                                                 |              |                    |              |          |        |                   |                |
| 터미일                |                                                 |              |                    |              |          |        |                   |                |

3. **변경** 버튼을 클릭 합니다.

시스템 성능 최적화

Cube 웹 콘솔을 사용하여 선택한 작업에 대한 시스템 성능을 최적화합니다.

1. 시스템 성능 최적화 하려면 \*\*성능 프로파일\*\*의 현재 정보를 클릭합니다.

| root@<br>ablecube1 |                                                    |                                      |                                        | 중 도움말 • 💠 세선 •                 |
|--------------------|----------------------------------------------------|--------------------------------------|----------------------------------------|--------------------------------|
| Q 검색               | ablecube1 ABI FSTACK Diplo v4 2 2 실행 중             |                                      |                                        | 재시작 💌                          |
| 시스템                |                                                    |                                      |                                        |                                |
| 개요                 | 사대                                                 | 사요랴                                  | 시스테 저너                                 | 서저                             |
| 기록                 | · · · · · · · · · · · · · · · · · · ·              |                                      | 시드림 영도                                 | 20                             |
| 저장소                | <ul> <li>마지막으로 성공한 로그인: 4월 10일 오후 02:37</li> </ul> | 동양처리상지 1% 96 CPU<br>메모리 38 / 500 GiB | 모델 Dell Inc. PowerEdge R/60<br>        | 호스트 이름 ablecube1 편집<br>        |
| 네트워킹               | web console의 ::ffff:10.10.253.29에서<br>로그인 내역 보기    |                                      | 장치 ID 86ea4965d0094fd48f370ecddfad5354 | 도메인 도메인 가입                     |
| 포드맨 컨테이너           |                                                    |                                      | 가동 시간 3일                               | 성능 프로파일 throughput-performance |
| 가상 머신              |                                                    |                                      |                                        | 암호화 정책 기본<br>                  |
| 계정                 |                                                    | 숙성 항목과 내역 모기                         | 하느꿰어 세무 사양모기                           | 그는 물기 이는 포기                    |
| 서비스                |                                                    |                                      |                                        |                                |
| ABLESTACK          |                                                    |                                      |                                        |                                |
| 도구                 |                                                    |                                      |                                        |                                |
| 소프트웨어 최신화          |                                                    |                                      |                                        |                                |
| 응용프로그램             |                                                    |                                      |                                        |                                |
| 진단 보고서             |                                                    |                                      |                                        |                                |
| 커널 덤프              |                                                    |                                      |                                        |                                |
| 터미널                |                                                    |                                      |                                        |                                |
| SELinux            |                                                    |                                      |                                        |                                |

1. 성능 프로파일 변경 대화상자에서 필요한 경우 프로파일을 변경합니다.

| root@<br>ablecube1 |                                                  |                                                                                                    |      | 0                 | )도움말 ▼                      | 🏟 세션 👻  |
|--------------------|--------------------------------------------------|----------------------------------------------------------------------------------------------------|------|-------------------|-----------------------------|---------|
| Q. 검색              | ablecube1 ABLESTACK Diploy4 2 2 실해 주             |                                                                                                    |      |                   |                             | 재시작 🗸   |
| 시스템                |                                                  | 성능 프로파일 변경                                                                                                    | ⊘ ×  |                   |                             |         |
| 개요                 | 상태                                               | 없음<br>tuned 비용성화                                                                                                    |      | 설정                |                             |         |
| 기록<br>저장소          | ✓ 시스템이 최신 상태입니다 ■ 미지마으로 성공하 로그와, 4월 10일 요휴 02:27 | accelerator-performance<br>Throughput performance based tuning with disabled higher latency STOP states                       | - 11 | 호스트 이름            | ablecubel 편집                |         |
| 네트워킹               | web console의 ::fff:10.10.253.29에서<br>로그인 내역 보기   | aws<br>Optimize for aws ec2 instances                                                                                         | - 11 | 시스템 시간<br>도메인     | 2025. 4. 10. 오후 5<br>도메인 가입 | 5:48 0  |
| 포드맨 컨테이너           |                                                  | balanced<br>General non-specialized tuned profile                                                                             | - 11 | 성능 프로파일<br>암호화 정책 | throughput-perfe<br>기본      | ormance |
| 가상 머신<br>계정        |                                                  | desktop<br>Optimizer for the desktop user-case                                                                                | - 11 | 보안 쉘 키            | 지문 표시                       |         |
| 서비스                |                                                  | Optimize for HPC compute workloads<br>intel-sst                                                                               | - 11 |                   |                             |         |
| ABLESTACK          |                                                  | Configure for Intel Speed Select Base Frequency latency-performance                                                           | - 11 |                   |                             |         |
| 도구                 |                                                  | Optimize for deterministic performance at the cost of increased power consumption network-latency                             | - 11 |                   |                             |         |
| 소프트웨어 최신화          |                                                  | Optimize for deterministic performance at the cost of increased power consumption, focused on low latency network performance |      |                   |                             |         |
| 응용프로그램             |                                                  | network-throughput<br>Optimize for streaming network throughput, generally only necessary on older CPUs or 40G+ networks      |      |                   |                             |         |
| 진단 보고서             |                                                  | optimize-serial-console<br>Optimize for serial console use.                                                                   |      |                   |                             |         |
| 커널 덤프              |                                                  | powersave                                                                                                    |      |                   |                             |         |
| 터미널                |                                                  | 프로파일 변경 취소                                                                                                    |      |                   |                             |         |
| SELinux            |                                                  |                                                                                                    |      |                   |                             |         |

• 프로파일 변경 을 클릭 합니다.

# ABLESTACK Online Docs